## 西门子PLC模块武汉授权代理商SIEMENS原装

| 产品名称 | 西门子PLC模块武汉授权代理商SIEMENS原装                  |
|------|-------------------------------------------|
| 公司名称 | 上海卓曙自动化设备有限公司                             |
| 价格   | .00/件                                     |
| 规格参数 | 品牌:西门子SIEMENS<br>型号:S7-200 SMART<br>产地:中国 |
| 公司地址 | 上海市松江区乐都路358号503室                         |
| 联系电话 | 19151140562                               |

## 产品详情

帶內尼代理模块武汉授权代理商SIEMENS原装 西门子PLC武汉授权代理商,武汉西门子PLC代理,西门

西门子PLC用户程序结构的生成与使用

(1)结构的生成

DB冰车数期抹定或逻辑快救速量声明春烟。定然转柏ACTK面结网在数据时制数据线型的数量组制。7的数据块 當果國务效量影響推行要認考虑不能有意思的意思。 1.硬件组态

藉1% 建中动能操荐团炼已物开始的调用的调部委量是《明书用866921期时间理》用NR动码影将有其印刷-**图转推荐转转暂转转转转动。** 和我推荐转转暂转转转转动。 如果了中与STSF环户的转起所来正态数据是注的组令代码结窗口。显示过来国编程计算机数据数据逾程和符制如 需要删除傅威递援霍静不能影响不能删解理新加强转数据标程。按试到了完成中述操作图, 产品程文文件以下 (2)通过"可访问的节点"窗口建立在线连接 纔**苚師护孙聯齡**聯輯獨羅韉樓睃翻鶈韅程插發飛預<del>落國的旗目</del>数据,"可以通鄉速标方式象那些兩 黒醫極場虧插軸軸先行極發精変過黑色有差變秀短色(称或反色)。S 密要通前结构钟的某些發展,用最続 (2)访问结构中的元素

**養磁翻痔物和飽**称壺飽熬拋椭酪欲承涉<u>做那流浸的构物的现象。</u>味此补补植物物教授吗啡分,贾素指射频和时应

西门子PLC模块武汉授权代理商SIEMENS原装 西门子PLC武汉授权代理商,武汉西门子PLC代理,西门子PLC代理